إعدادات الأمان والرقـــابة الأبوية

Security and partnal control settings

الإدارة العامة للأمن السيبراني مـــركز التــوعية والإرشــاد

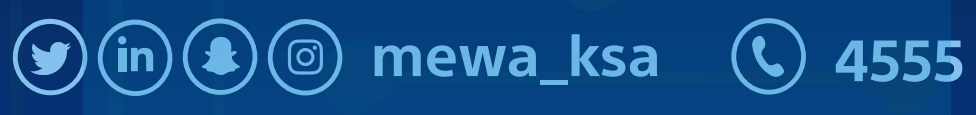

**سايبر** MEWA

> إعدادات settings

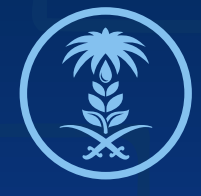

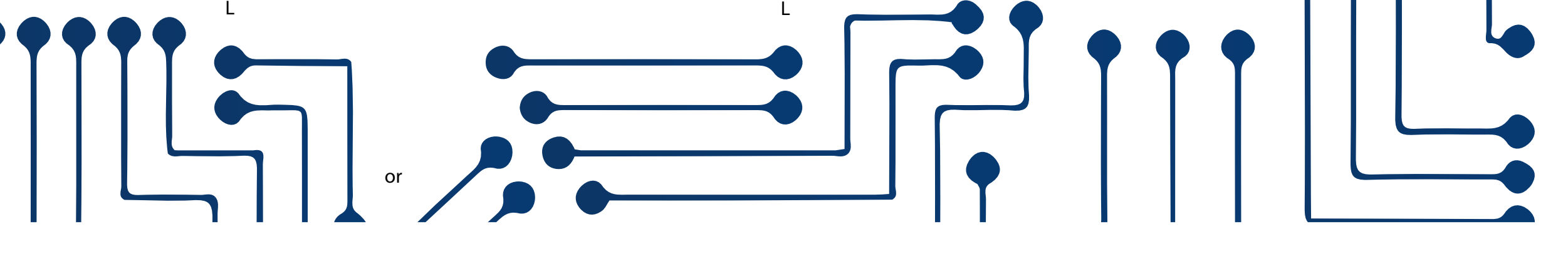

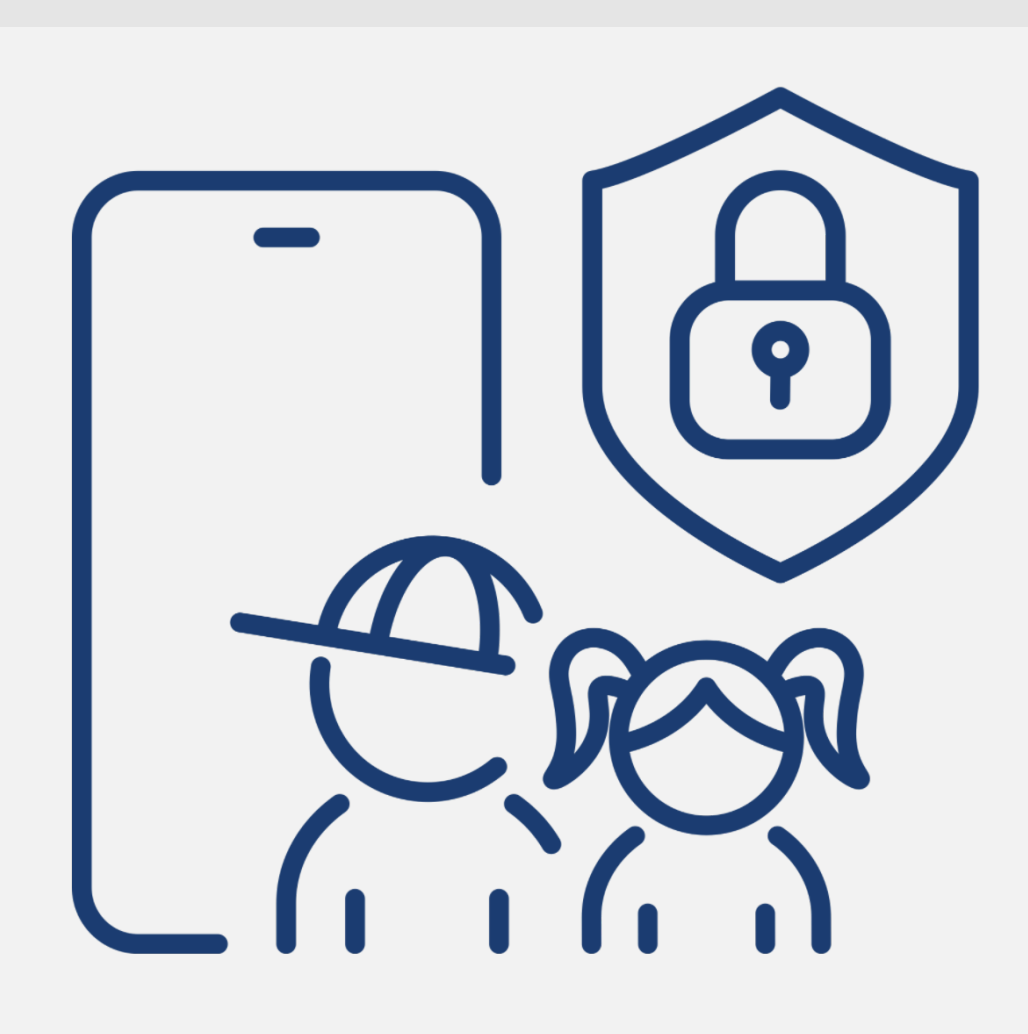

في هذا الدليل بعض الإعدادات التي ستساعدك على إدارة حسابات أبناءك وأجهزتهم أثناء تصفحهم للإنترنت من خلال إدارة التطبيقات ومتابعة الوقت الذي يقضيه أطفالك أمام شاشة الجهاز ·

This guide has some settings to help you manage your children's accounts and devices while browsing the Internet. By managing applications and managing your child's daily screen time.

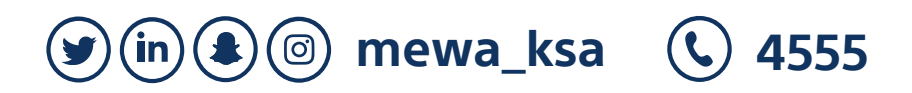

الإدارة العامة للأمن السيبراني مـــركز التــوعية والإرشــاد

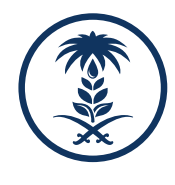

## Parental control settings for ios devices

Ensure the integrity of content from anything that does not suit your child's age group, and this applies to he internet browser, books, and App store. You can add any program on the block list, such as the camera application

تضمن سلامة المحتوى من أي شيء لا يناسب فئة طفلك العمرية وهذا الشي ينطبق على متصفح الإنترنت والكتب ومــتجر البرامج وبإمكانك إضافة أي برنامج لكي يكون ضـــــمن قائمة الحظر كتطبيق الكاميرا مثلاً

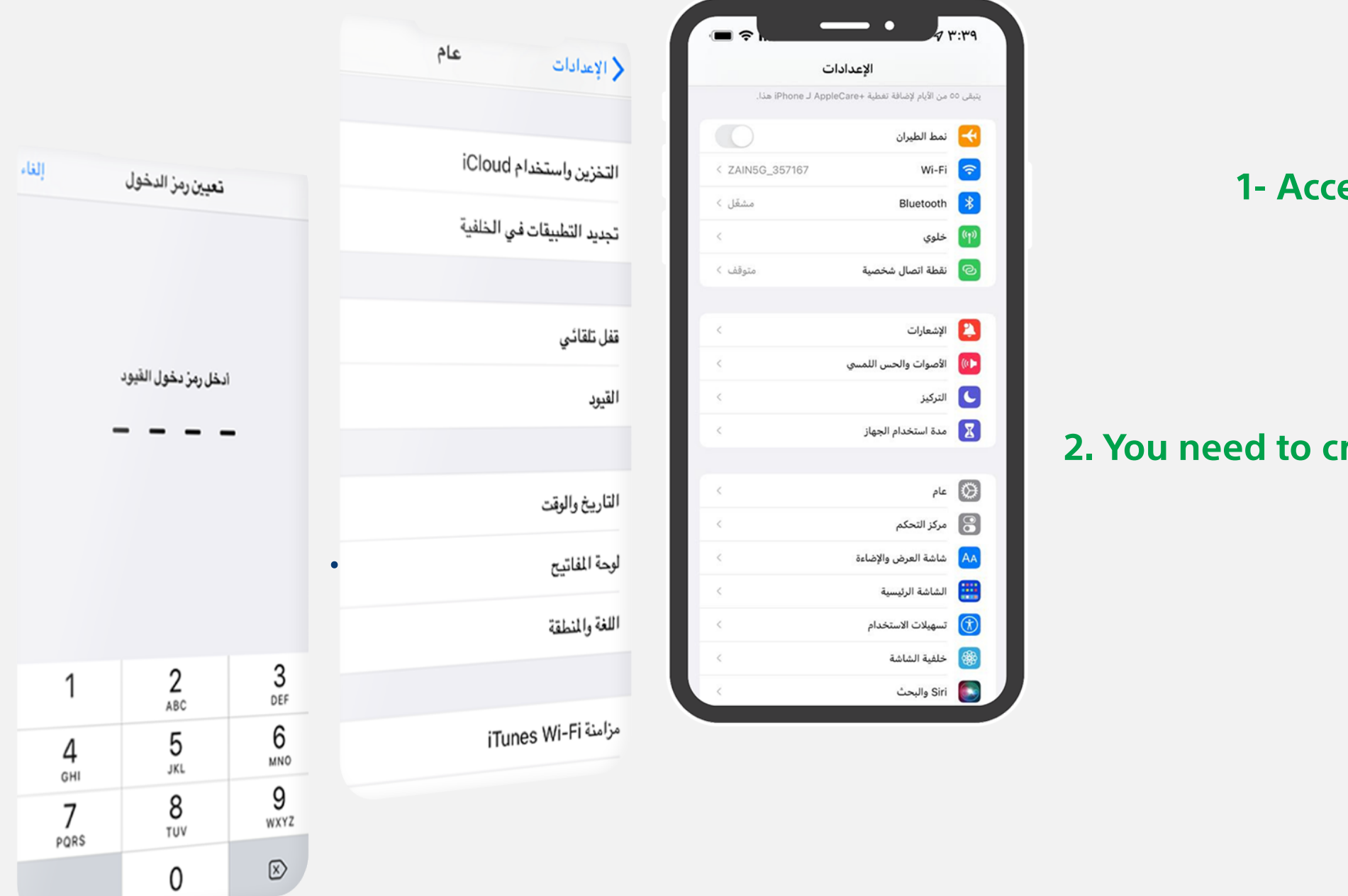

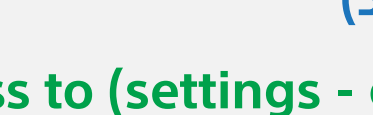

2 -إنشاء كلمة مرور, وهي التي سوف تدخلها كل مرة ترغب في تغيير القيود مستقبلاً 2. You need to create a password, which you will enter every time you want to change restrictions in the future.

(y) in (a) (ii) mewa\_ksa **(4555** 

الإدارة العامة للأمن السيبراني مـــركز التــوعية والإرشــاد

إعدادات الرقابة الأبوية للأجهزة التي تعمل على نظام الـ (ios)

1-الدخول على (الإعدادات – عام- القيود) وهنا يجب تفعيل (القيود) 1- Access to (settings - general - restrictions) must be activated (restrictions).

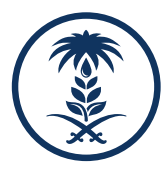

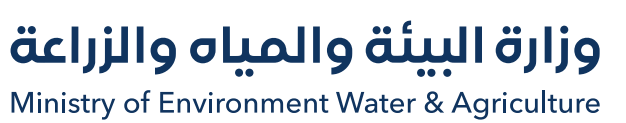

(y) (in) (a) (a) mewa\_ksa (k) 4555

## Parental control settings for ios devices

Ensure the integrity of content from anything that does not suit your child's age group, and this applies to he internet browser, books, and App store. You can add any program on the block list, such as the camera application

|         |                                    |                   |        | · 🖃 🗢 I                                                                                                    | • •                               | ۳:۳۹     |
|---------|------------------------------------|-------------------|--------|----------------------------------------------------------------------------------------------------|-----------------------------------|----------|
|         |                                    |                   |        |                                                                                                    | الإعدادات                         |          |
|         |                                    | القدمد            |        | iPhone L Apj هذا.                                                                                                    | ٥ من الأيام لإضافة تغطية +pleCare | يتبقى ٥٥ |
|         |                                    |                   | ele >  | 0                                                                                                    | نمط الطيران                       | H        |
|         | 1. 31                              |                   |        | < ZAIN5G_357167                                                                                                    | Wi-Fi                             | <b>?</b> |
|         | < عام الفيود                       | القيود            | تىكىن  | مشعّل >                                                                                                    | Bluetooth                         | *        |
|         | 🚫 الشراء من داخل التطبيق           |                   |        | <                                                                                                    | خلوي                              | ((†))    |
|         |                                    |                   | السماح | متوقف >                                                                                                    | نقطة اتصال شخصية                  | ଡ        |
| ( aug ) | المتوى المسموح به:                 | Safari            | 0      |                                                                                                    |                                   | _        |
| لسعوديه | تقييمات 1: المملكة العربية ا       |                   |        | <                                                                                                    | الإشعارات                         |          |
| فاضح <  | المسيقى، البودكاست، News، وTunes U | الكاميرا          |        | <                                                                                                    | الأصوات والحس اللمسي              | (() ]    |
| 1 101   |                                    | Siri والإملاء     |        | <                                                                                                    | التركيز                           | C        |
| الحل >  | الأفلام                            |                   |        | <                                                                                                    | مدة استخدام الجهاز                | X        |
| الكل >  | برامج التلفاز                      | AirDrop           |        | 6                                                                                                    |                                   | 83       |
| / K1    | -<11                               | CarPlay           | C      | <u> </u>                                                                                                    | عام                               |          |
| الحل <  | الكتب                              |                   |        |                                                                                                    | מركز التحكم                       |          |
| الكل >  | التطبيقات                          |                   | 0      | < compared with the second second sec | شاشة العرض والإضاءة               |          |
|         | Siri                               | iTunes Store      |        | <                                                                                                    | الشاشة الرئيسية                   |          |
| الكل >  |                                    | محتوى Apple Music | 1      | <                                                                                                    | تسهيلات الاستخدام                 |          |
| الکل >  | مواقع الويب                        |                   |        | <                                                                                                    | خلفية الشاشة                      | *        |
|         |                                    | iBooks Store      |        |                                                                                                    | Siri والبحث                       |          |
|         | الخصرصية                           | البيد كالبيرج     |        |                                                                                                    |                                   |          |
| 1       | خدمات الموقع                       |                   |        |                                                                                                    |                                   |          |
| -       |                                    |                   |        |                                                                                                    |                                   |          |

بإمكانك وضع قيود على التطبيقات, مثل المتصفح, وفي هذه الحالة لا يمكن تشغيلها, أو حذفها من الجهاز إلا بالرقم السري المدخل في البداية. ينصح باختيار الدولة التى تقييم فيها؛ وذلك لضبط القيود بما يتوافق مع الأطر العامة لتلك الدولة

## 3. Now, you must choose the appropriate restrictions from the list.

You can place restrictions on applications, such as your browser, in which case they can only be turned on or deleted from the device, except by the pin initially entered. we recommend you to choose the country you live in to control the restrictions by the general frameworks of that country.

الإدارة العامة للأمن السيبراني مـــركز التــوعية والإرشـاد

## إعدادات الرقابة الأبوية للأجهزة التي تعمل على نظام الـ (ios)

تضمن سلامة المحتوى من أي شيء لا يناسب فئة طفلك العمرية وهذا الشي ينطبق على متصفح الإنترنت والكتب ومــتجر البرامج وبإمكانك إضافة أي برنامج لكي يكون ضـــــمن قائمة الحظر كتطبيق الكاميرا مثلاً

## 3-الأن يجب عليك اختيار القيود المناسبة لك من القائمة

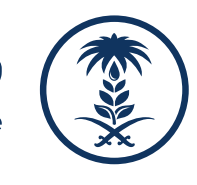

## Settings enable and activate parental control tools that you can buy from Google Play on your device.

that anyone can use your device whether mobile, tablet, download or purchase content for any level of

puberty, But by running parental controls, you can restrict content that can be downloaded or purchased.

## 1- Open the play store app **On your Android device** Top right, click the menu > settings> parental control tools.

أعلى اليمين، أنقر القائمة > الإعدادات> أدوات الرقابة الأبوية

## 2. Set parental control tools on the run

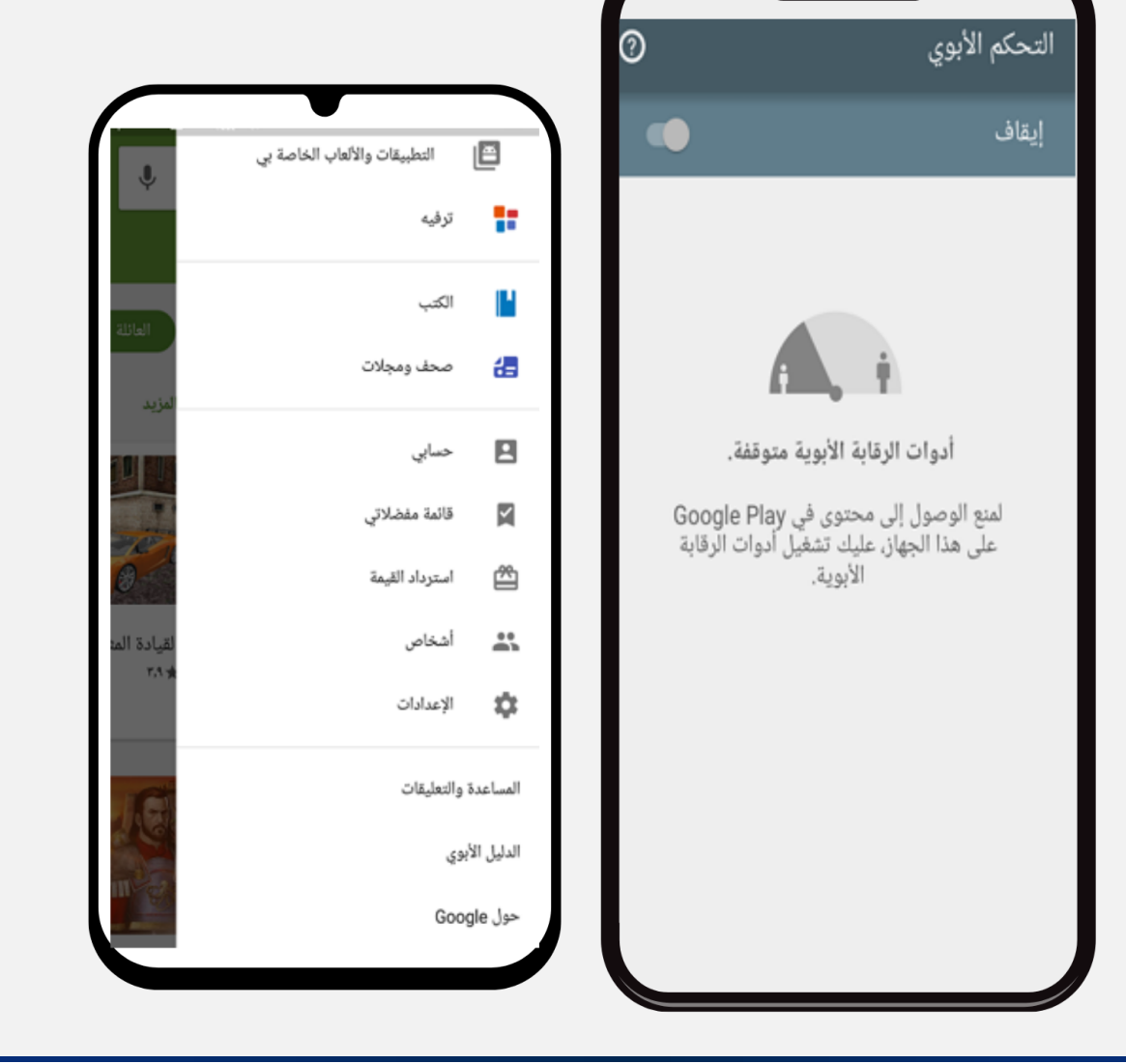

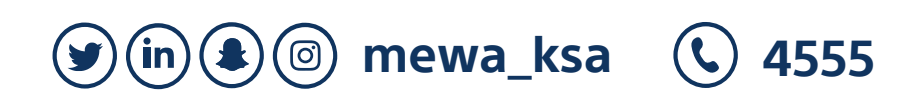

الإدارة العامة للأمن السيبراني مـــركز التــوعية والإرشـاد

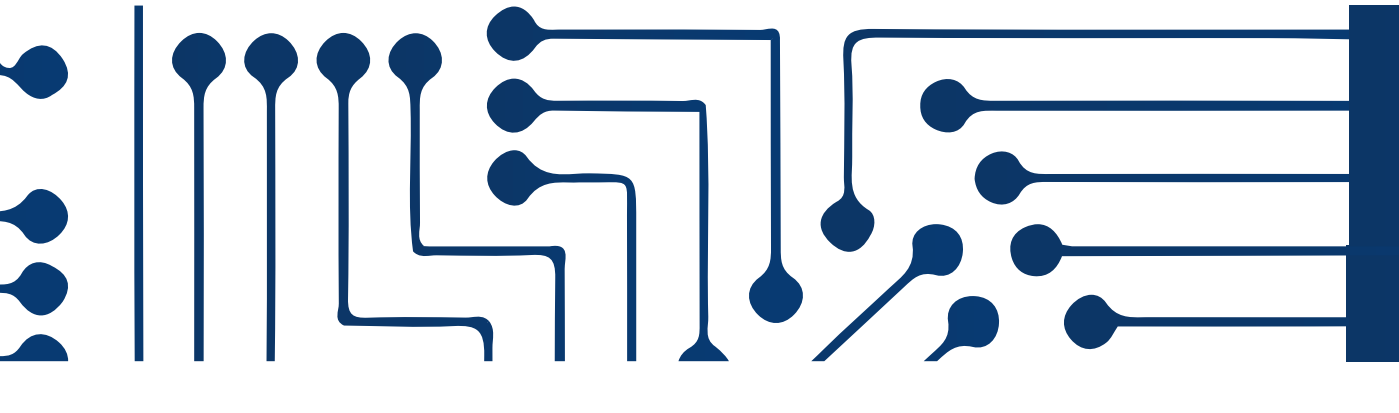

إعدادات تمكين وتفعيل أدوات الرقابة الأبوية التي يمكنك شراؤه من Google Play على جهازك.

أن أي شخص يمكنه أن يستخدم جهازك سواء محمول، أو لوحي، أو أن يقوم بتنزيل، أو شراء محتوى . لأي مستوى من مستويات البلوغ ولكن بتشغيل أدوات الرقابة الأبوية تستطيع تقييد المحتوى الذي يمكن تنزيله أو شراؤه

## 1- افتح تطبيق متجر play على جهاز Android

## 2-اضبط أدوات الرقابة الأبوية على تشغيل

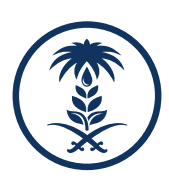

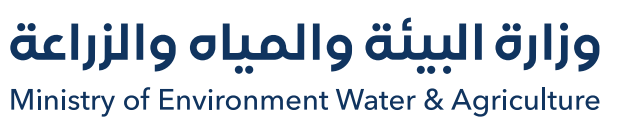

## Settings enable and activate parental control tools that you can buy from Google Play on your device.

that anyone can use your device whether mobile, tablet, download or purchase content for any level of puberty, But by running parental controls, you can restrict content that can be downloaded or purchased.

**3-Create a PIN that the user must enter to change** parental control settings. We recommended that it not be a number that the device user knows

4 сні

×

PQRS

8

0

4. Choose the age group to use the device: apps, games, movies, and TV. Choose content that fits the device user's age group.

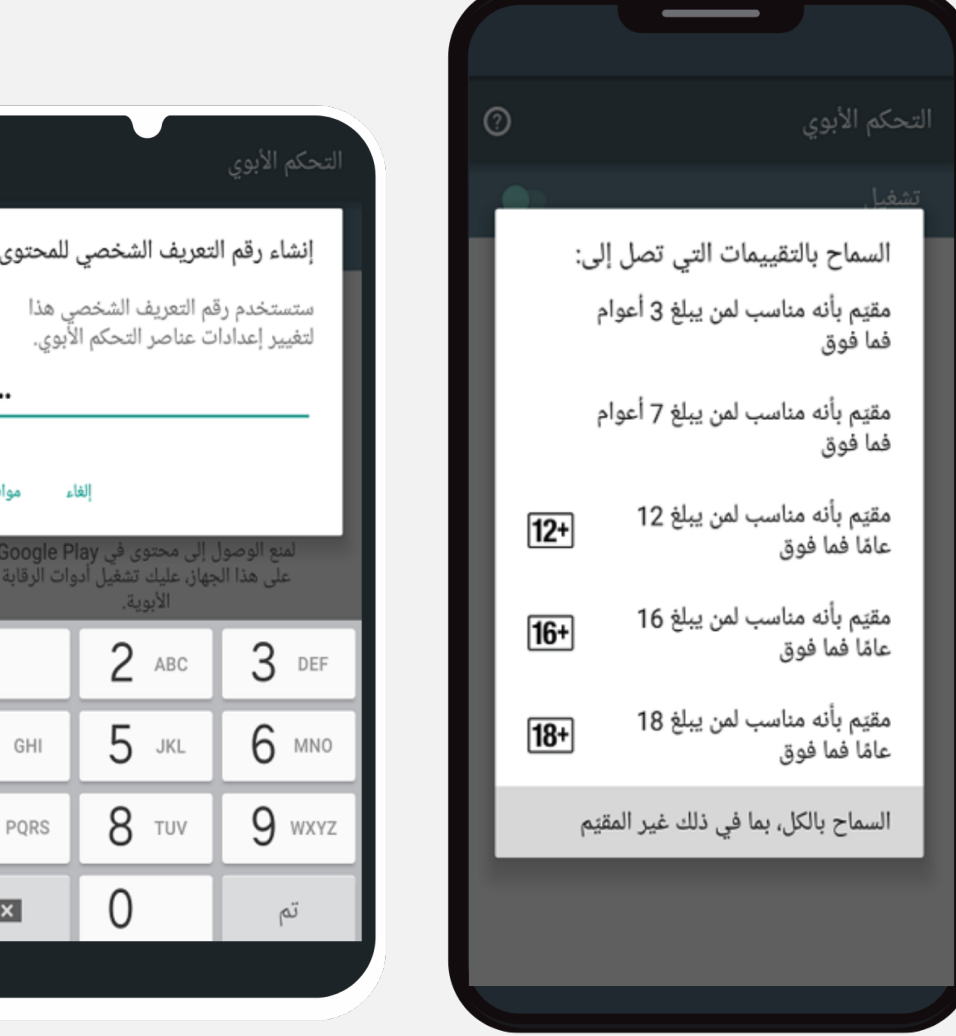

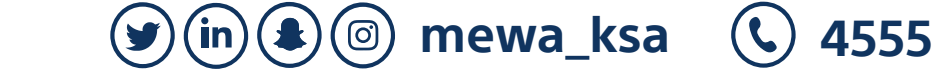

الإدارة العامة للأمن السيبراني مـــركز التــوعية والإرشــاد

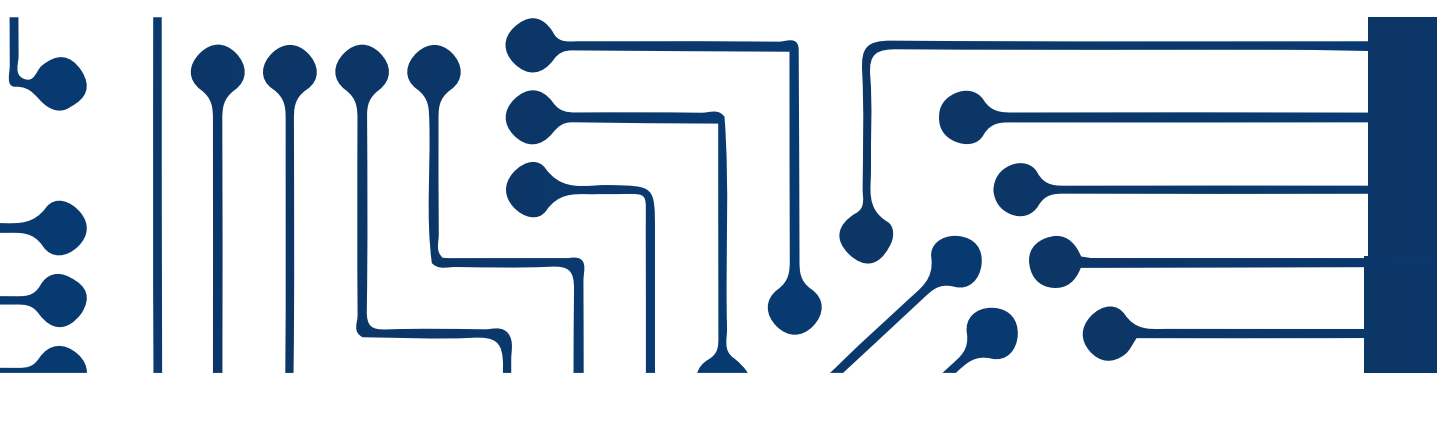

إعدادات تمكين وتفعيل أدوات الرقابة الأبوية التي يمكنك شراؤه من Google Play على جهازك.

أن أي شخص يمكنه أن يستخدم جهازك سواء محمول، أو لوحى، أو أن يقوم بتنزيل، أو شراء محتوى . لأي مستوى من مستويات البلوغ ولكن بتشغيل أدوات الرقابة الأبوية تستطيع تقييد المحتوى الذي يمكن تنزيله أو شراؤه

- 3- أنشئ رقم تعريف شخصي يلزم المستخدم إدخاله لإجراء تغيير في إعدادات الرقابة الأبوية، ويُوصى بألا يكون رقمًا يعرفــــه مستخدم الجهاز
- 4- اختر الفئة العـــمرية التي سوف تســــتخدم الجهاز: التطبيـــقات، والألعاب، والأُفلام، والتلفزيون. اختَّر المحتوى الذي يتناسب مع الفئة العمرية لمستخدم الجهاز

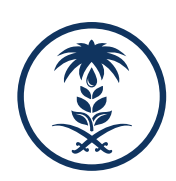

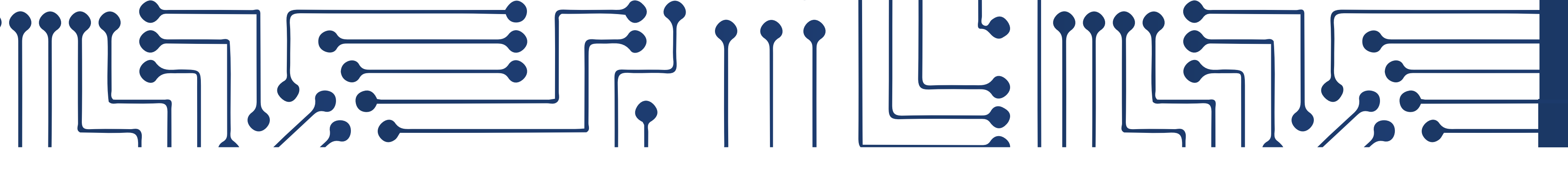

# تریند مایکرو Trend Micro

ماسح الفيروسات من Trend Micro يستخدم مزيجاً من تقنيات المسح التّقليديّة وتلك المُعتمدة على تعلّم الآلة لاكتشاف الفيروسات، وأحصنة طروادة، والديدان، بالإضافة إلى التّهديدات المُتقدّمة مثل برامج الفدية، والثّغرات المُعتمدة على الأبواب الخلفيّة، والبرمجيات التي تستهدف العُملات الرّقميّة

It uses traditional and machine-learning scanning techniques to detect viruses, trojans, worms, and advanced threats such as ransomware, back door-based loopholes, and software targeting cryptocurrencies

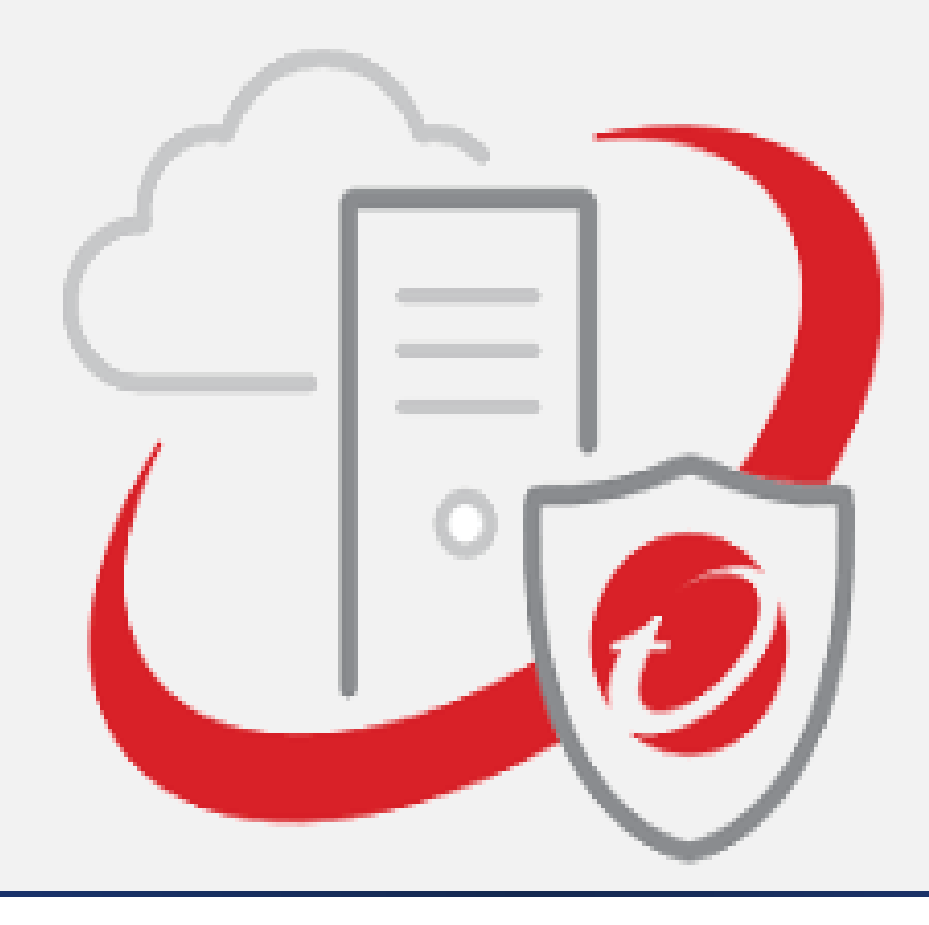

الإدارة العامة للأمن السيبراني مـــركز التــوعية والإرشــاد إعدادات نظام الحماية و الرقابة الأبوية المقدم من الإدارة العامة للأمن السيبراني

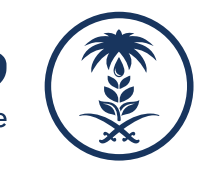

**(y)** (in) **(a)** (ii) mewa\_ksa (ii) 4555

Settings of the Parental Protection and Control System provided by the General Department of Cybersecurity

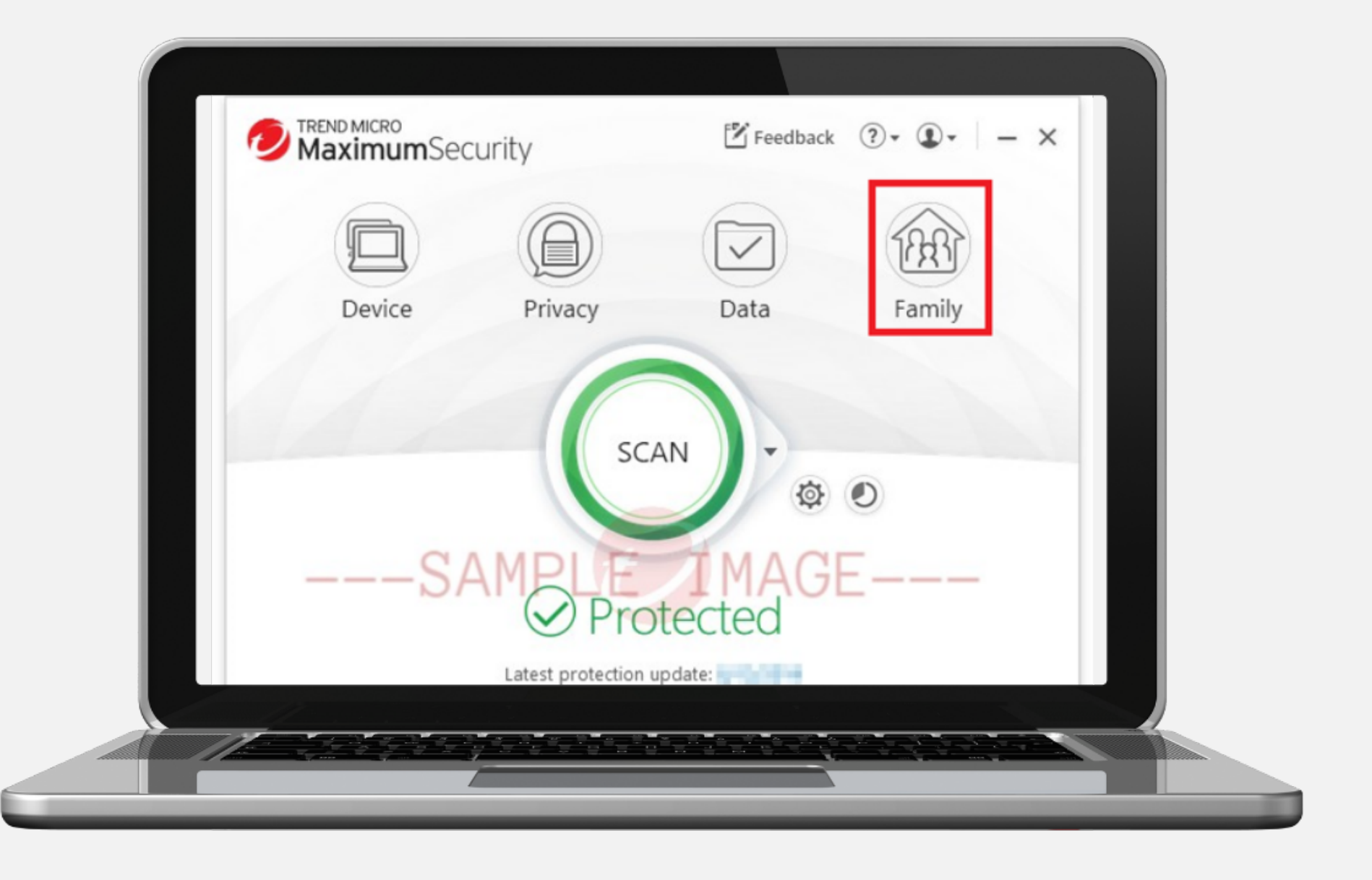

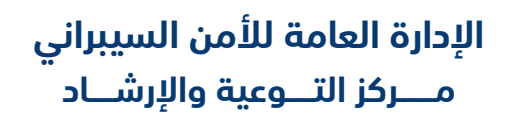

إعدادات نظام الحماية و الرقابة الأبوية المقدم من الإدارة العامة للأمن السيبراني

مميزات النظام:

- حماية الإعدادات بكلمة مرور
- \_ إمكانية تصفية مواقع الويب
  - تحديد الوقت
- تضمين البرنامج و التطبيقات

System Features : - Protect settings with a password -The ability to filter websites -Time limit -Include software and applications

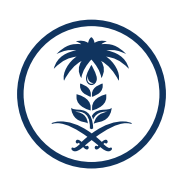

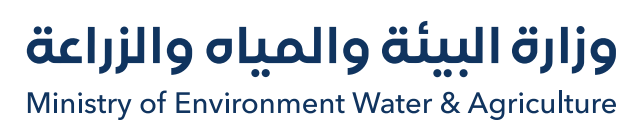

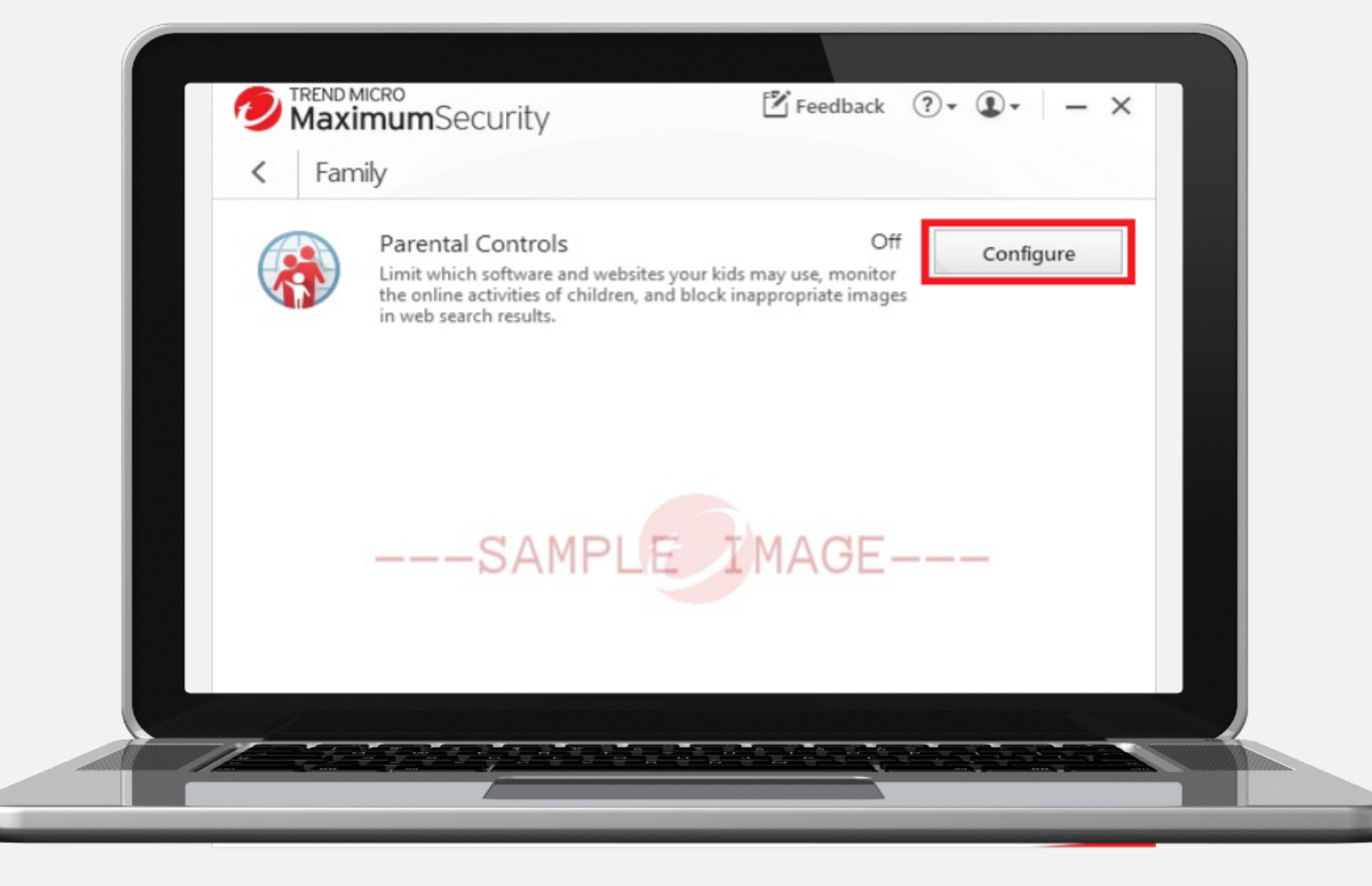

إذا ظهرت لك نافذة ، فانقر فوق "موافق" للمتابعة.ضع علامة بجانب عدم إظهار هذه النافذة مرة أخرى لمنع رؤية ذلك في كل مرة تقوم فيها بتهيئة المراقبة الأبوى

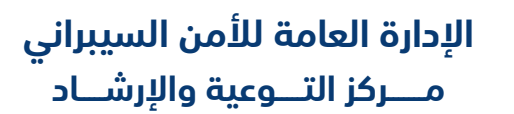

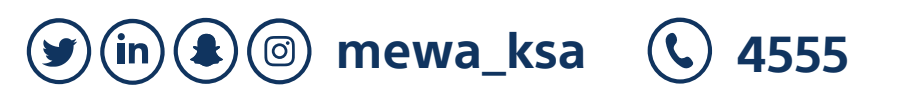

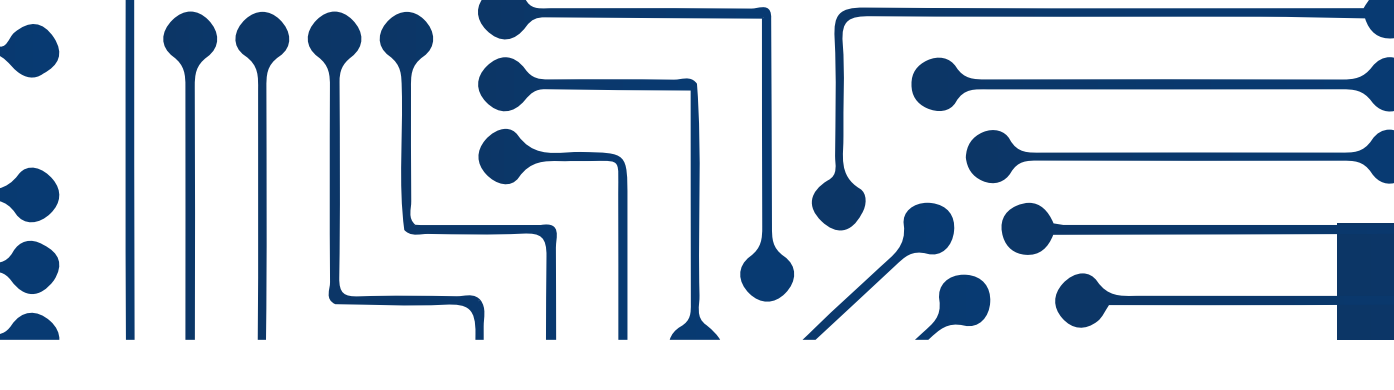

إعدادات نظام الحماية و الرقابة الأبوية المقدم من الإدارة العامة للأمن السيبراني

## قم بالنقر على زر ( التكوين ) بجانب الرقابة الأبوية **Click on the (configuration) button next to parental** control

If you see a window, click OK to continue

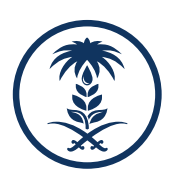

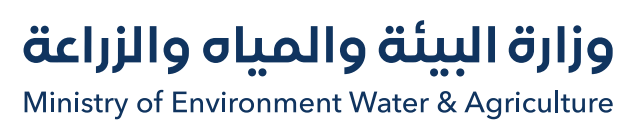

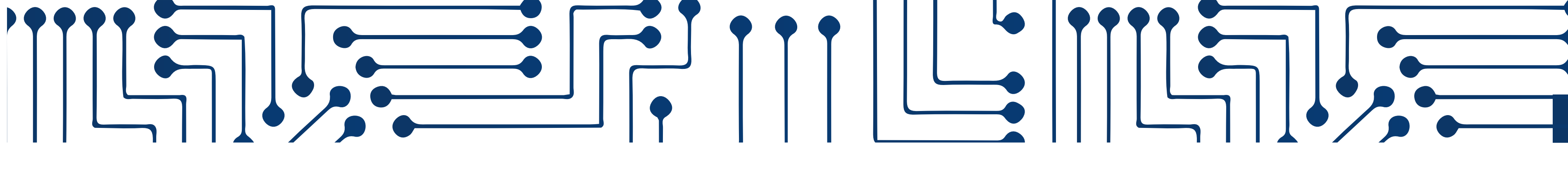

| Password:                                                                                                    |  |  |  |
|----------------------------------------------------------------------------------------------------|--|--|--|
| Confirm password:                                                                                                    |  |  |  |
| Fill out the fields below in case you forget your password<br>later.<br>Password hint: DEFINACE<br>Do not use your password as the hint |  |  |  |
| Email address:                                                                                                    |  |  |  |

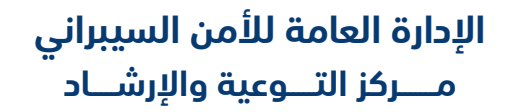

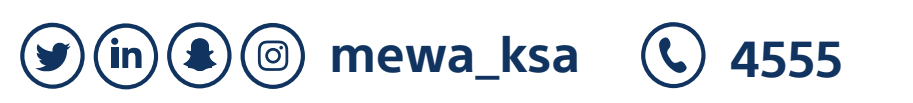

إعدادات نظام الحماية و الرقابة الأبوية المقدم من الإدارة العامة للأمن السيبراني

## قم بإعداد كلمة المرور ، ثم النقر على (create)

Set up your password, then click on (create)

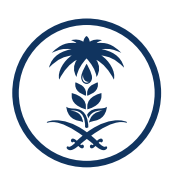

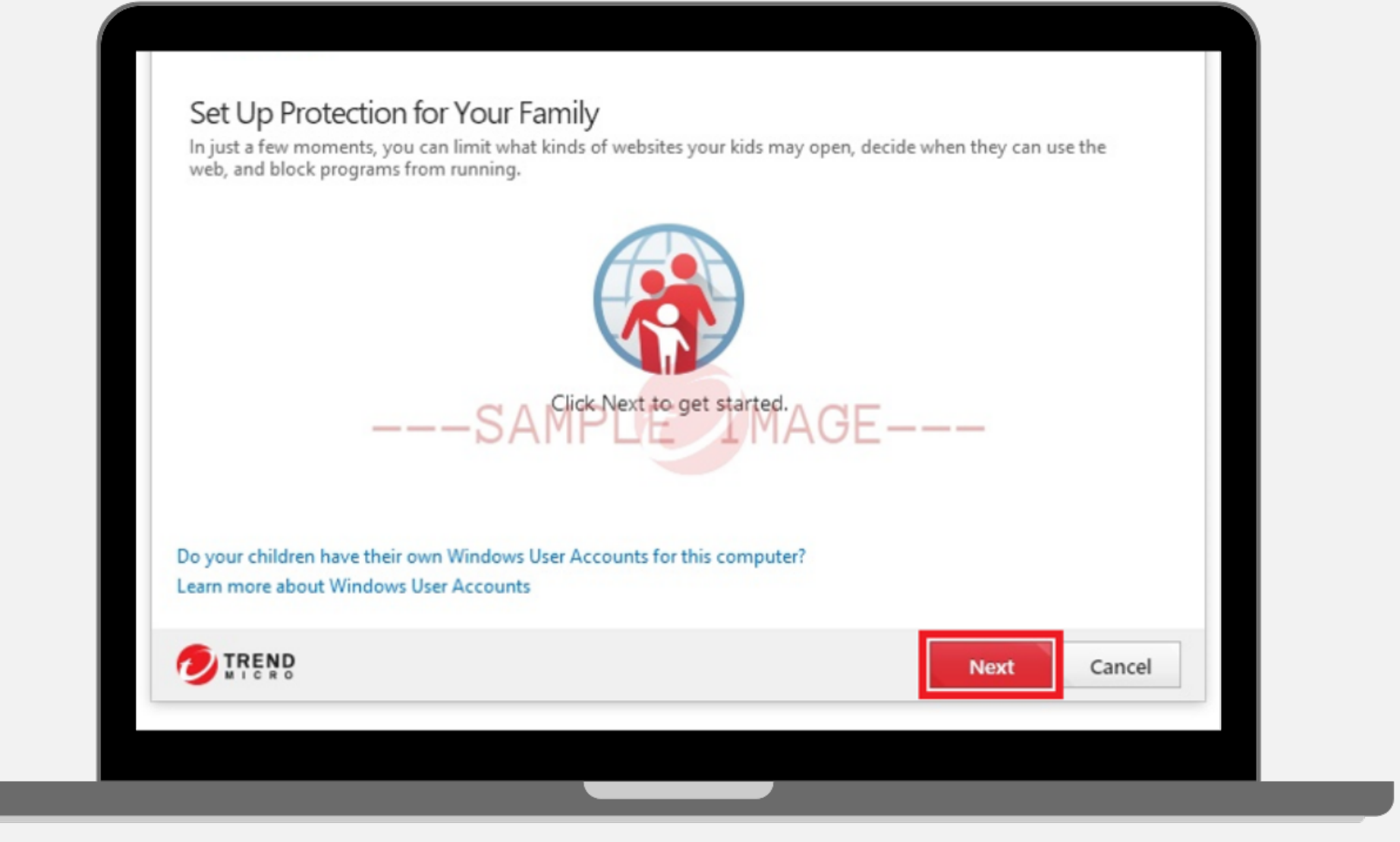

الإدارة العامة للأمن السيبراني مـــركز التــوعية والإرشــاد

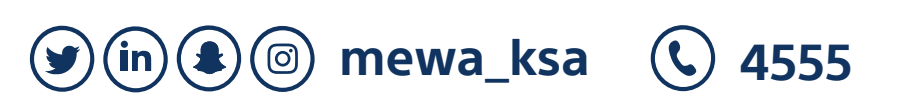

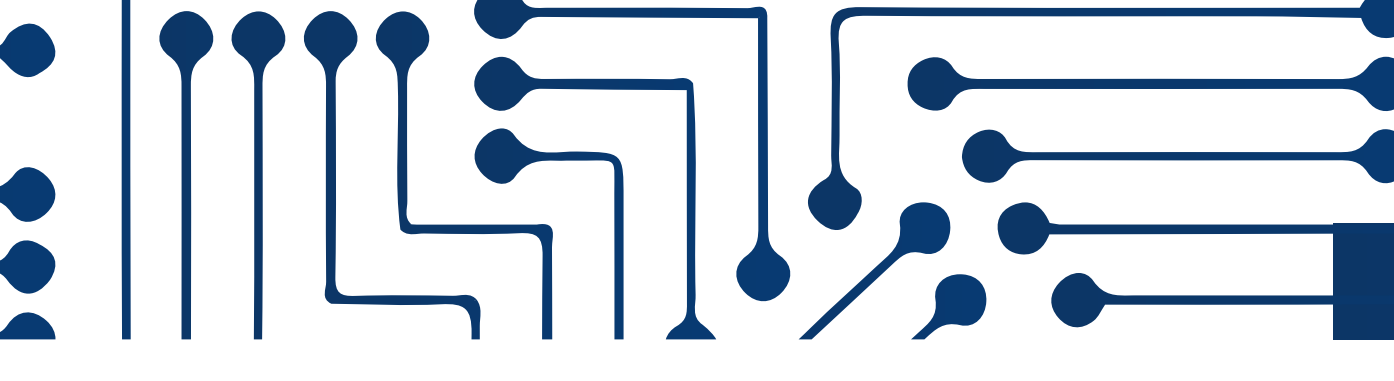

إعدادات نظام الحماية و الرقابة الأبوية المقدم من الإدارة العامة للأمن السيبراني

## قم بالنقر على (Next) لإجراء الإعدادات اللازمة

**Click NEXT to make the necessary settings** 

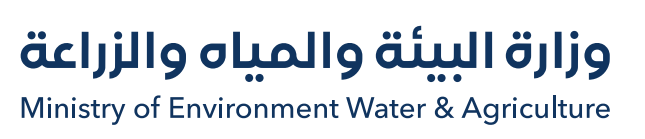

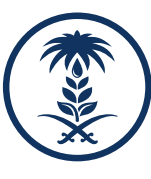

| Get Started          | Website Filter Rules                                            | Time Limits            | Program Controls             | Finish Up |   |
|----------------------|-----------------------------------------------------------------|------------------------|------------------------------|-----------|---|
| Set Up Protec        | tion for Your Fam                                               | ilv                    |                              |           |   |
|                      |                                                                 | .,                     |                              |           |   |
| Selecting an age aut | tomatically blocks certain                                      | website categories, bu | t you can also customize th  | e list.   |   |
| Selecting an age aut | tomatically blocks certain v<br>e filter rules                  | website categories, bu | it you can also customize th | e list.   |   |
| Selecting an age aut | tomatically blocks certain<br>e filter rules<br>ed Websites (j) | website categories, bu | it you can also customize th | e list.   | - |

قواعد تصفية مواقع الويب: ضع علامة بجوار تمكين قواعد تصفية مواقع الويب لحظر مواقع الويب غير المختبرة أو حظر محركات البحث أو تمكين تصفية الصور

Website filtering rules: check beside enabling website filtering rules to block untested websites, block search engines, or enable image filtering

الإدارة العامة للأمن السيبراني مـــركز التــوعية والإرشــاد

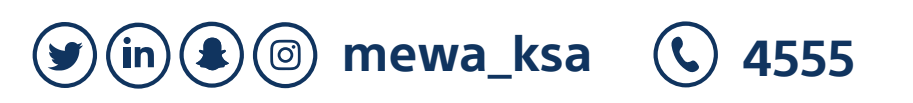

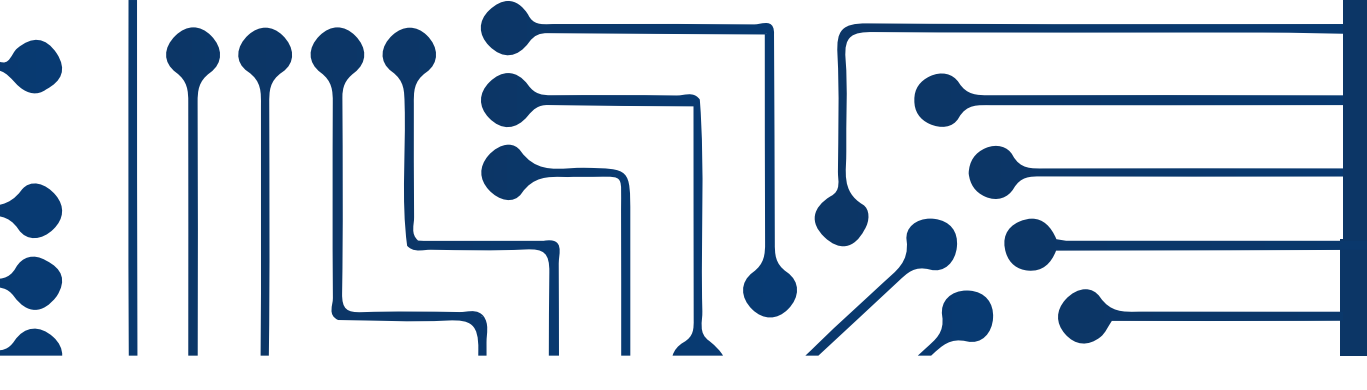

إعدادات نظام الحماية و الرقابة الأبوية المقدم من الإدارة العامة للأمن السيبراني

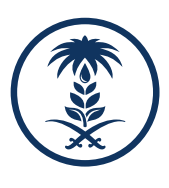

| Adult or Sex 12 years old (Crist)<br>8-12 years old (Pre-teen)<br>13-17 years old (Teen) | <ul> <li>Intimate Apparel / Swimsuit</li> <li>Pornography</li> </ul> |  |
|------------------------------------------------------------------------------------------|----------------------------------------------------------------------|--|
| Communication                                                                            |                                                                      |  |
| Rions / Web Communications                                                               | Chat / Instant Messaging                                             |  |
|                                                                                          | Newsgroups / Forums                                                  |  |
| Peer-to-Peer (P2P) Networks                                                              | Personals / Dating                                                   |  |
| Photo Searches                                                                           | Proxy Avoidance and Anonymizers                                      |  |
| Sharing Services                                                                         | Social Networking                                                    |  |
| Software Downloads                                                                       | Streaming Media                                                      |  |
| U Web Advertisement                                                                      |                                                                      |  |
| Controversial (more info)                                                                |                                                                      |  |
| Abortion                                                                                 | Cult / Occult                                                        |  |
| Gun Clubs / Hunting                                                                      | 🔽 Illegal / Questionable                                             |  |
| 🔽 Illegal Drugs                                                                          | □ Tasteless                                                          |  |
| Violence / Hate / Racism                                                                 | Weapons / Military                                                   |  |

اختر الفئة العمرية التي سيتم تطبيق الفلاتر أدناه عليها من القائمة المنسدلة. لتحديد عمر. اختر" Custom "

لتخصيص فئات مواقع الويب التي لا يستطيع طفلك زيارتها

Choose the age group on which the filters below will apply from the drop-down menu to determine the age. Then Choose Custom to customize categories of websites your child can't visit

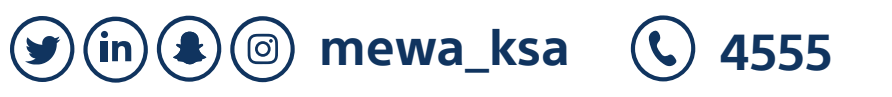

إعدادات نظام الحماية و الرقابة الأبوية المقدم من الإدارة العامة للأمن السيبراني

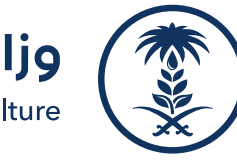

|          | D Protection for Your Family<br>times when your children should not access the web from this computer. Click any highlighted hour to<br>cking the web at that time.                                                                                           |
|----------|----------------------------------------------------------------------------------------------------|
|          |                                                                                                    |
|          | ala dina Junita                                                                                                    |
|          | ble time limits                                                                                                    |
| т        | do you want to schedule your family's time on the Internet<br>t a simple schedule for weekdays and weekends                                                                                                    |
| т        | do you want to schedule your family's time on the Internet<br>It a simple schedule for weekdays and weekends<br>It a detailed daily schedule                                                                                                    |
| Т        | ble time limits<br>do you want to schedule your family's time on the Internet<br>at a simple schedule for weekdays and weekends<br>at a detailed daily schedule<br>12 2 4 6 8 10 12 2 4 6 8 10 12                                                             |
| T<br>You | ble time limits<br>do you want to schedule your family's time on the Internet<br>at a simple schedule for weekdays and weekends<br>at a detailed daily schedule<br>12 2 4 6 8 10 12 2 4 6 8 10 12<br>13 12 12 14 15 12 15 15 15 15 15 15 15 15 15 15 15 15 15 |
| T<br>You | ble time limits<br>do you want to schedule your family's time on the Internet<br>at a simple schedule for weekdays and weekends<br>at a detailed daily schedule<br>12 2 4 6 8 10 12 2 4 6 8 10 12<br>aday<br>aday                                             |

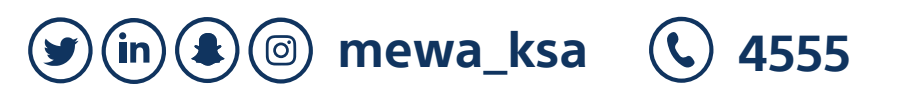

إعدادات نظام الحماية و الرقابة الأبوية المقدم من الإدارة العامة للأمن السيبراني

تحديد الوقت: ضع علامة بجانب تمكين الحدود الزمنية لجد طفلك على جهاز الكمبيوتر الخاص بك يمكنك تعيين جدول يومي مفصل أو جدول بسيط لأيام الأ وعطلات نهاية الأسبوع انقر فوق المربعات المحددة ، وقم بتمييزها باللون الأحمر الوصول إلى الإنترنت في الساعات المفضلة لديك mit: check beside enable time limits to schedule

your child's time on your computer.

et a detailed daily schedule or a simple schedule for weekdays and weekends.

lected boxes, and highlight them in red to block internet access in your favorite hours.

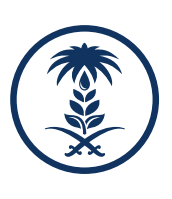

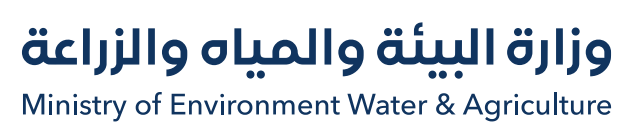

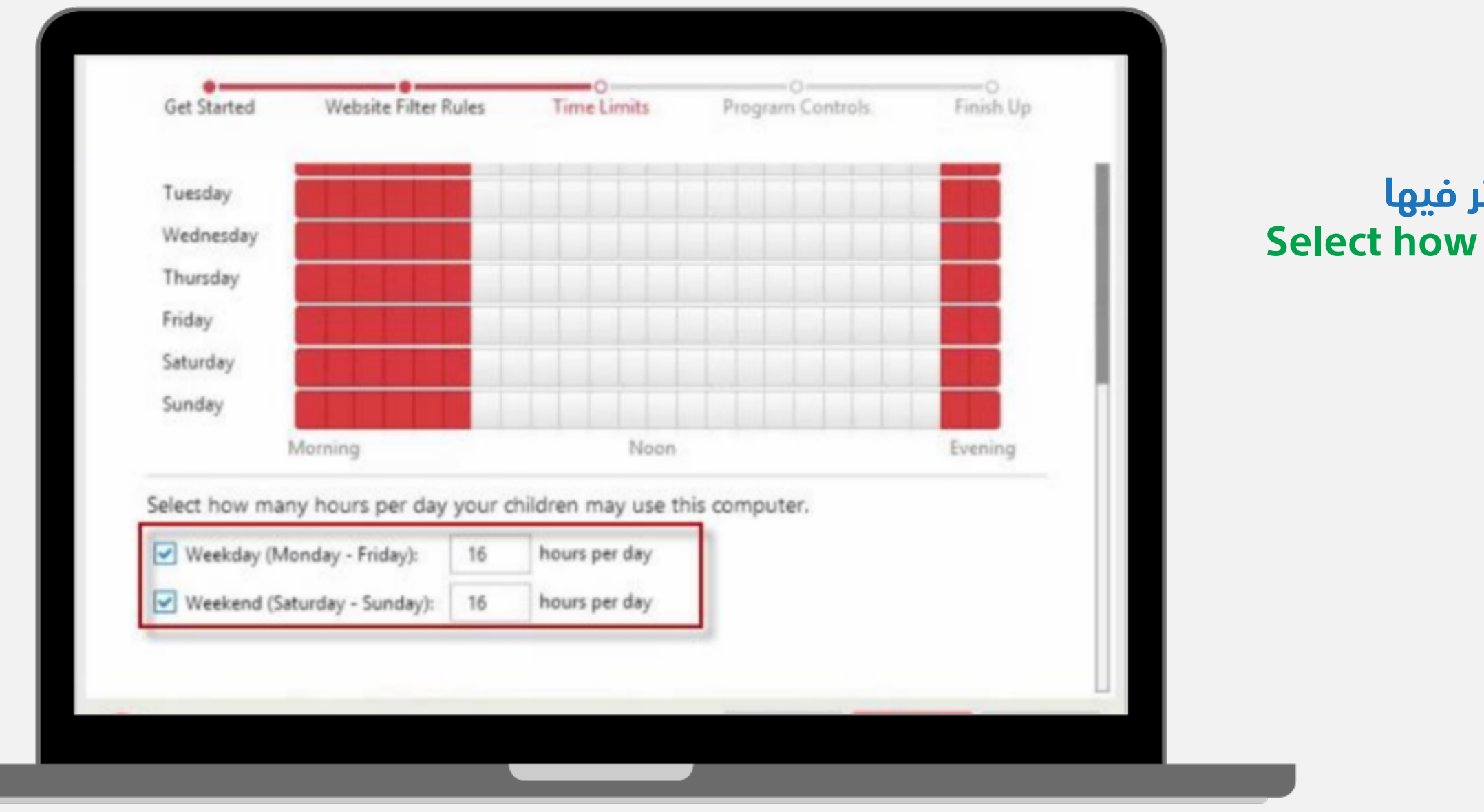

**(y)** (in) **(a)** (ii) mewa\_ksa (ii) 4555

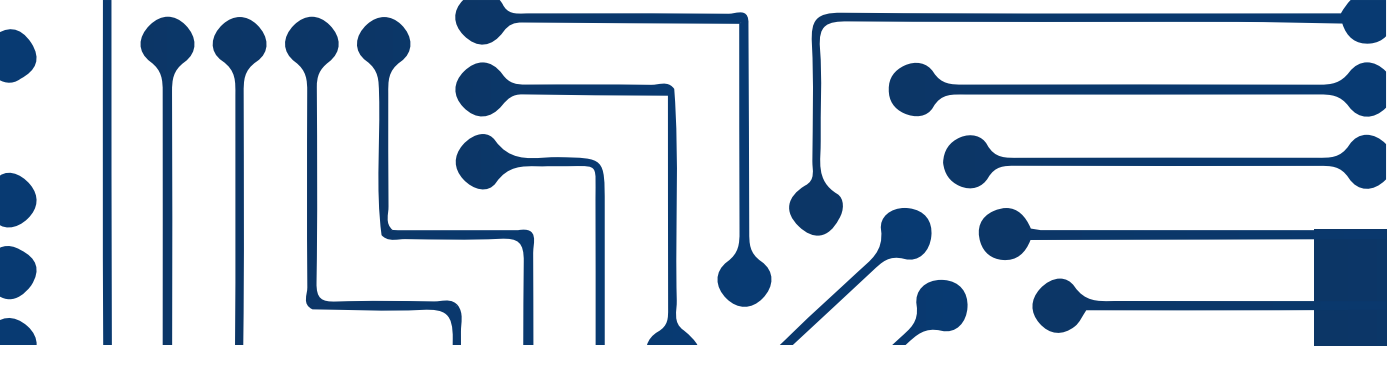

إعدادات نظام الحماية و الرقابة الأبوية المقدم من الإدارة العامة للأمن السيبراني

## حدد عدد الساعات التي يمكن لطفلك استخدام الكمبيوتر فيها Select how many hours your child can use your computer.

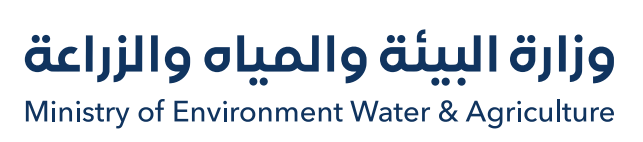

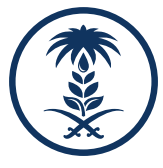

| Enable program controls                 |                          |                      |        |        |
|-----------------------------------------|--------------------------|----------------------|--------|--------|
| Click Add to select a program, and ther | click Change schedule to | choose when to block | it.    |        |
| + Add × Remove                          | MPLE I                   | MAGE                 |        |        |
| Program Name                            |                          | Scheduled.           | Access |        |
|                                         |                          |                      |        |        |
|                                         |                          |                      |        | 1.11   |
|                                         |                          |                      |        | 1      |
| TREND                                   |                          | Back                 | Next   | Cancel |

عناصر التحكم في البرنامج - ضع علامة بجانب" Enable program controls ثم انقر فوق "Add" لتضمين البرامج التي تريد تقييد الوصول إليها

Program Controls- Put a check beside "Enable program controls" nd click "Add" to include the programs you want to restrict access to

الإدارة العامة للأمن السيبراني مـــركز التــوعية والإرشــاد

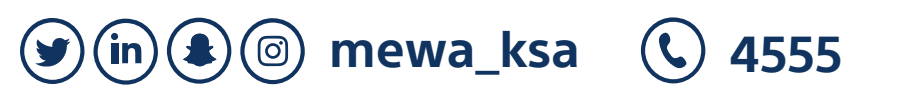

إعدادات نظام الحماية و الرقابة الأبوية المقدم من الإدارة العامة للأمن السيبراني

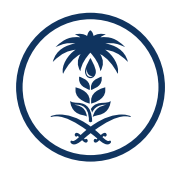

| Website Filter<br>13-17 years old (Teen)<br>Time Limits<br>Internet Access<br>Weekdays Usage<br>Weekends Usage<br>Program Controls<br>Programs Blocked: 1 | IMAGE |     |
|----------------------------------------------------------------------------------------------------|-------|-----|
|                                                                                                    |       | 100 |

سيتم عرض ملخص للإعدادات والجدول الزمني. انقر فوق " Done " للانتهاء A summary of the settings and schedule will be displayed. **Click "Done" to finish** 

الإدارة العامة للأمن السيبراني مـــركز التــوعية والإرشــاد

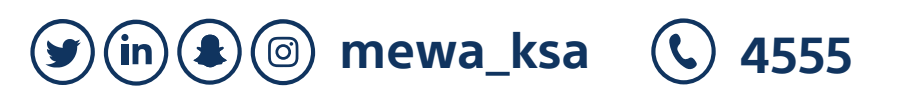

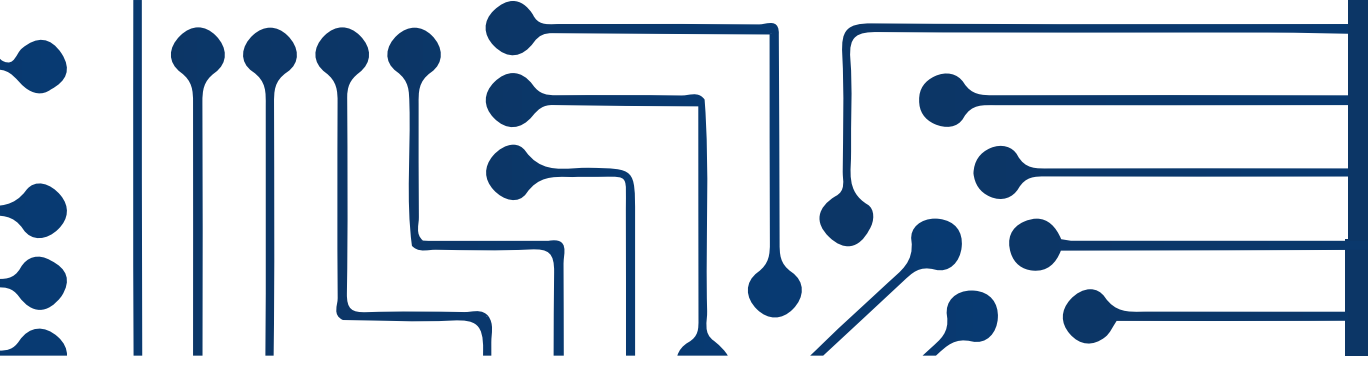

## إعدادات نظام الحماية و الرقابة الأبوية المقدم من الإدارة العامة للأمن السيبراني

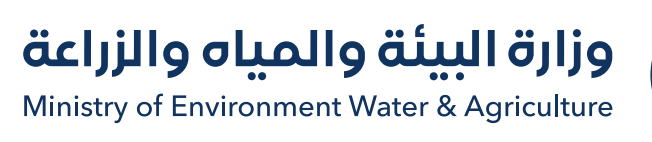

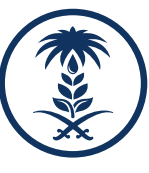

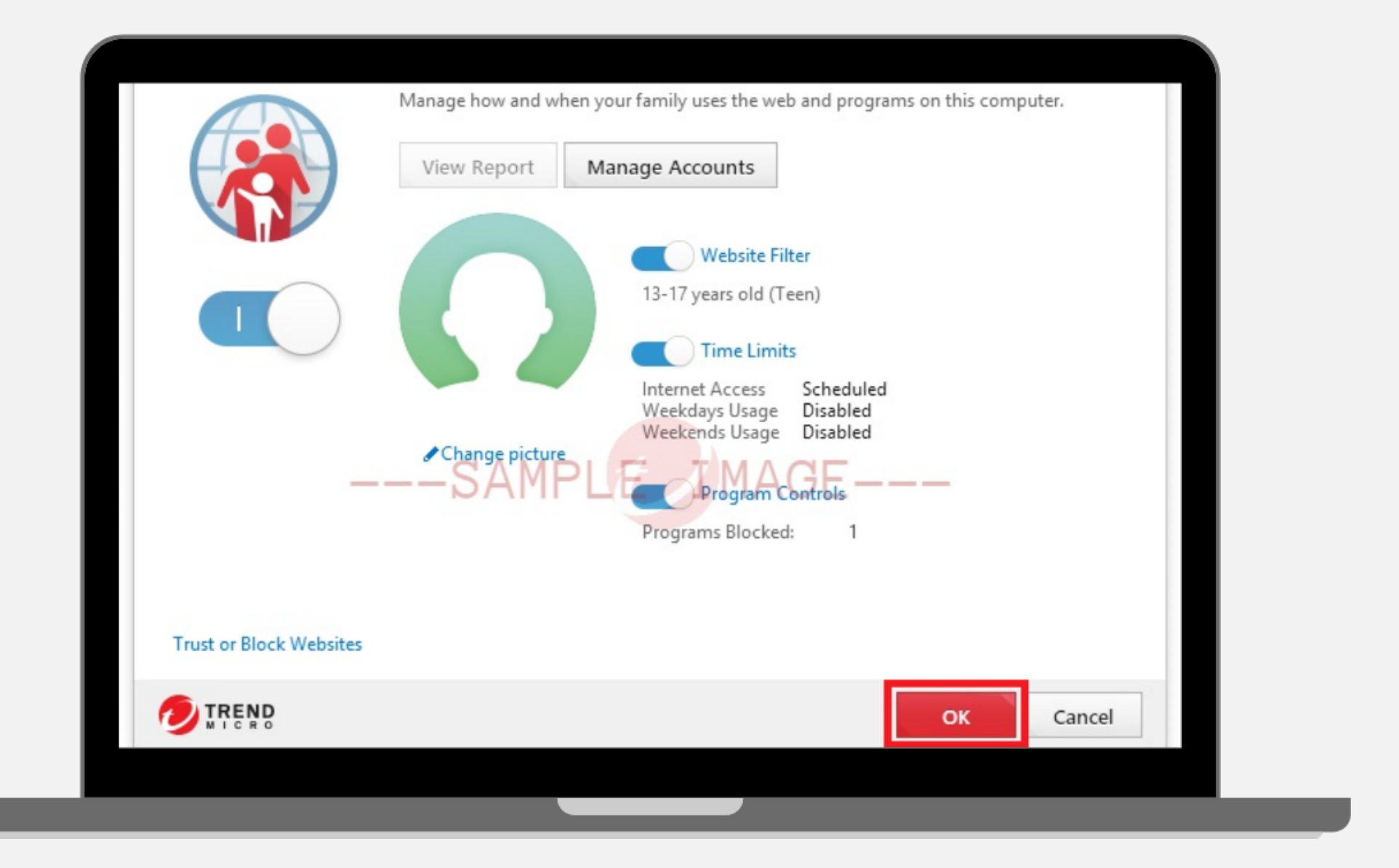

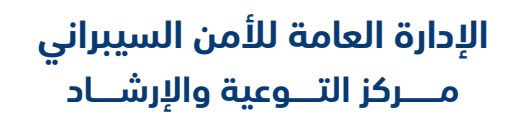

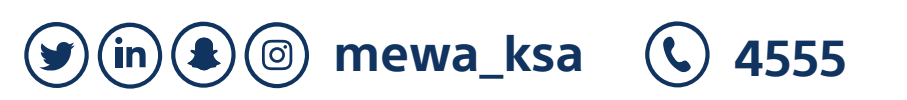

إعدادات نظام الحماية و الرقابة الأبوية المقدم من الإدارة العامة للأمن السيبراني

## قم بالنقر على "OK" حتى تتم عملية حفظ الإعدادات Click "OK" to save settings

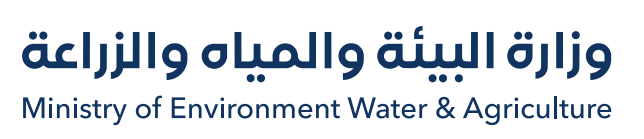

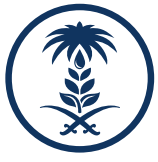

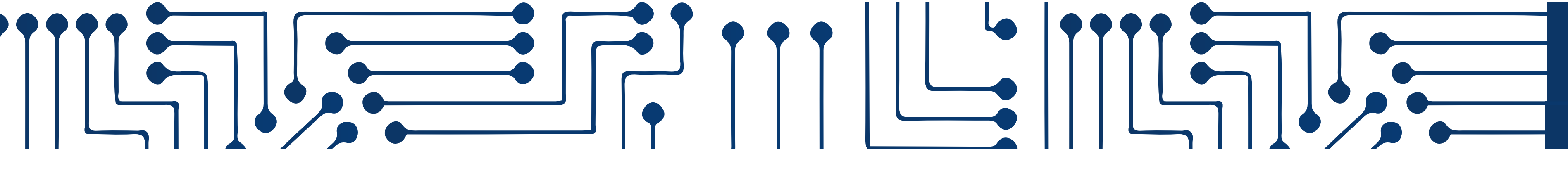

## **Apps with parental control**

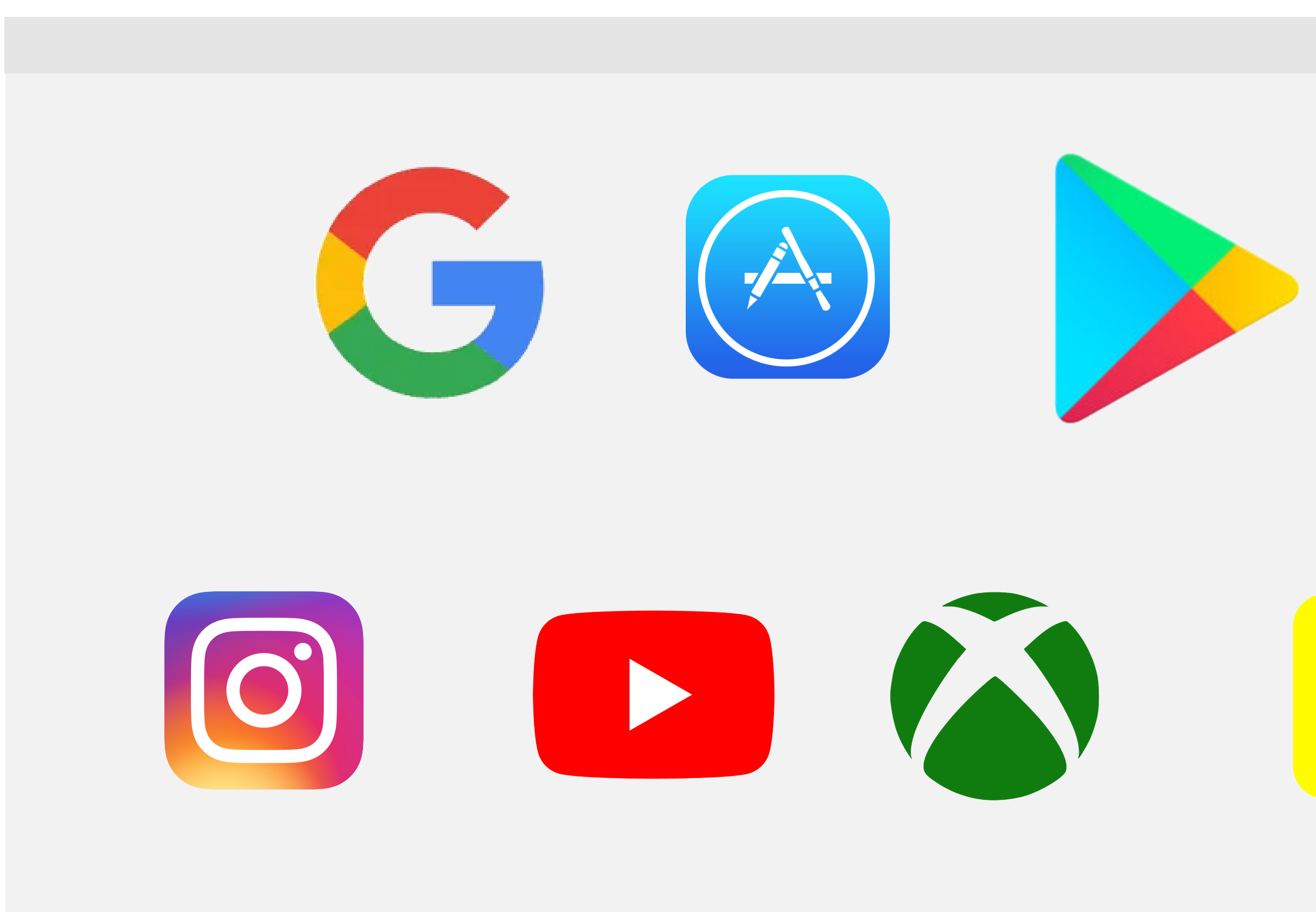

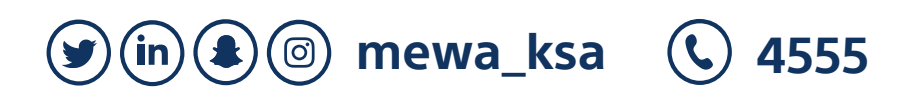

الإدارة العامة للأمن السيبراني مـــركز التــوعية والإرشــاد تطبيقات يتوفر فيها الرقابة الأبوية

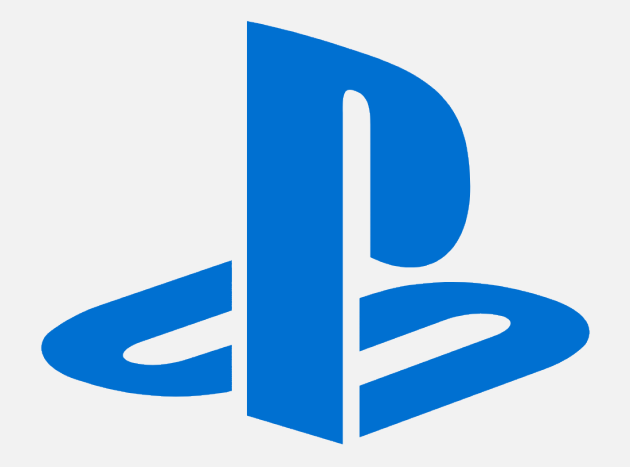

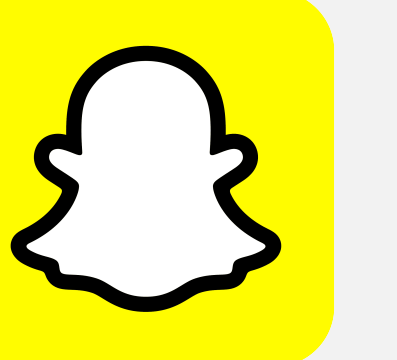

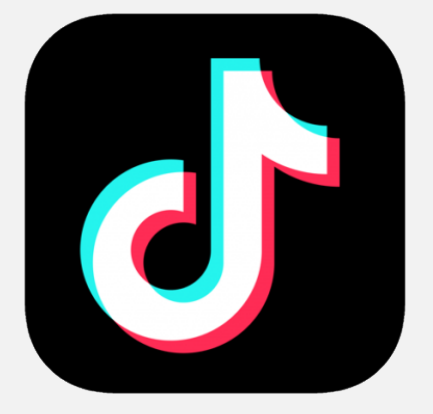

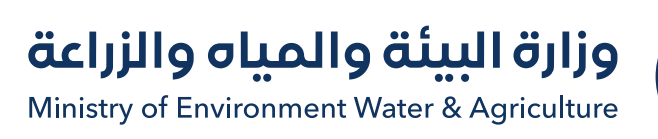

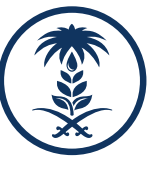

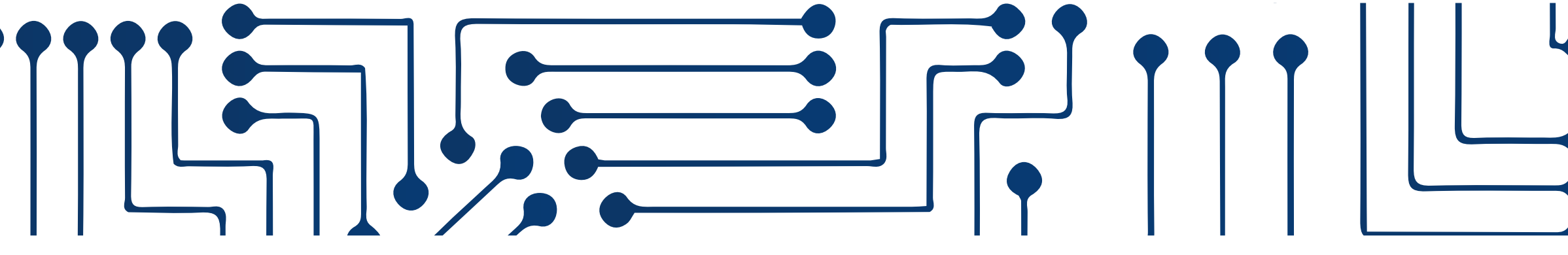

Programs and applications that help you protect and control parental control

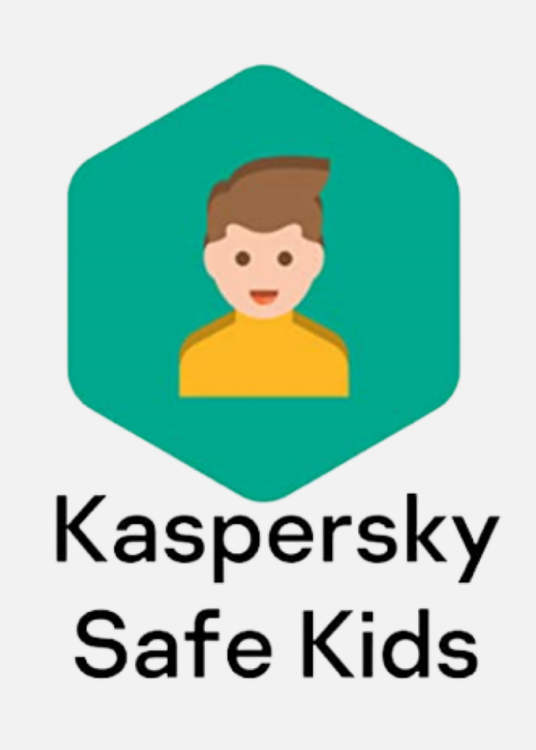

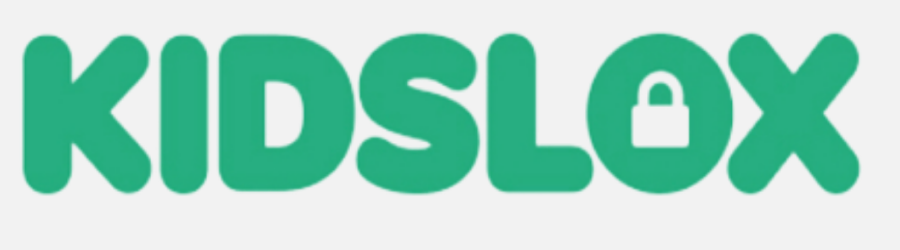

Parental control app

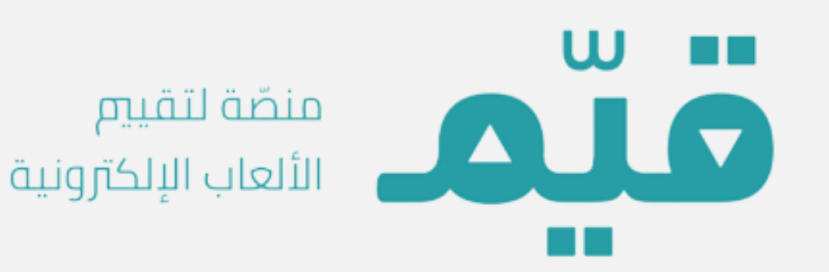

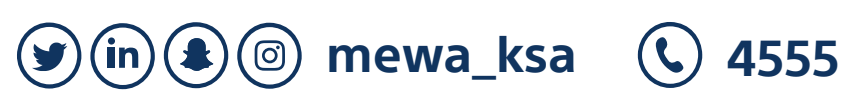

الإدارة العامة للأمن السيبراني مـــركز التــوعية والإرشــاد

برامج وتطبيقات تساعدك في الحماية و الرقابة الأبوية

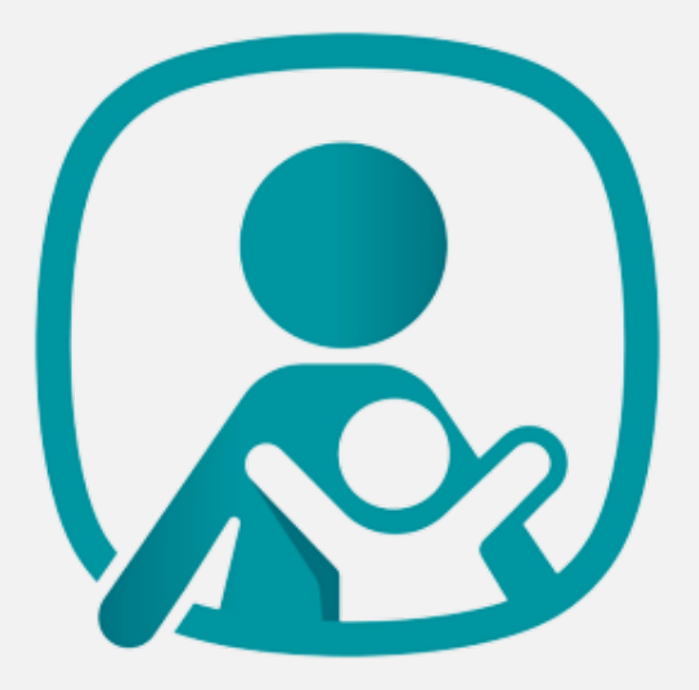

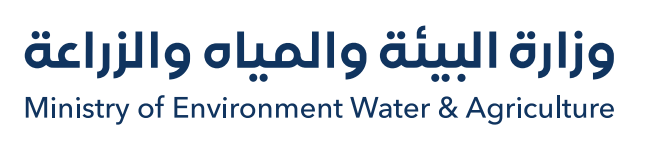

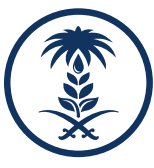

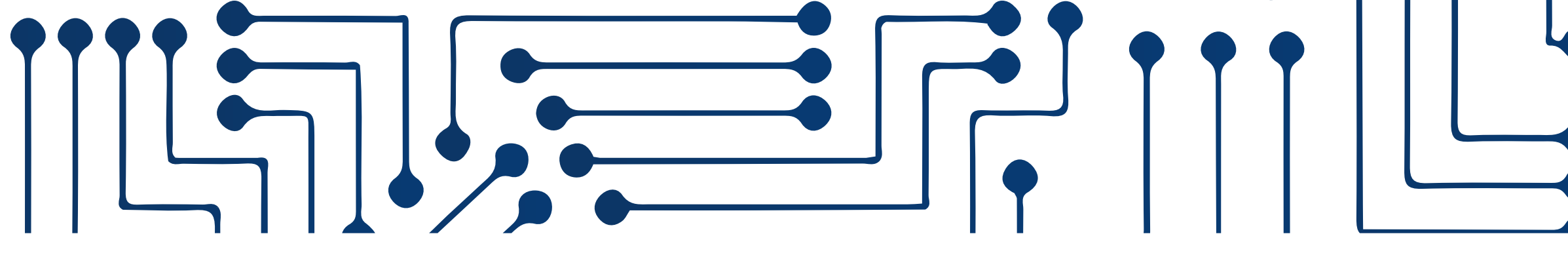

**Official authorities to file cybercrime reports** 

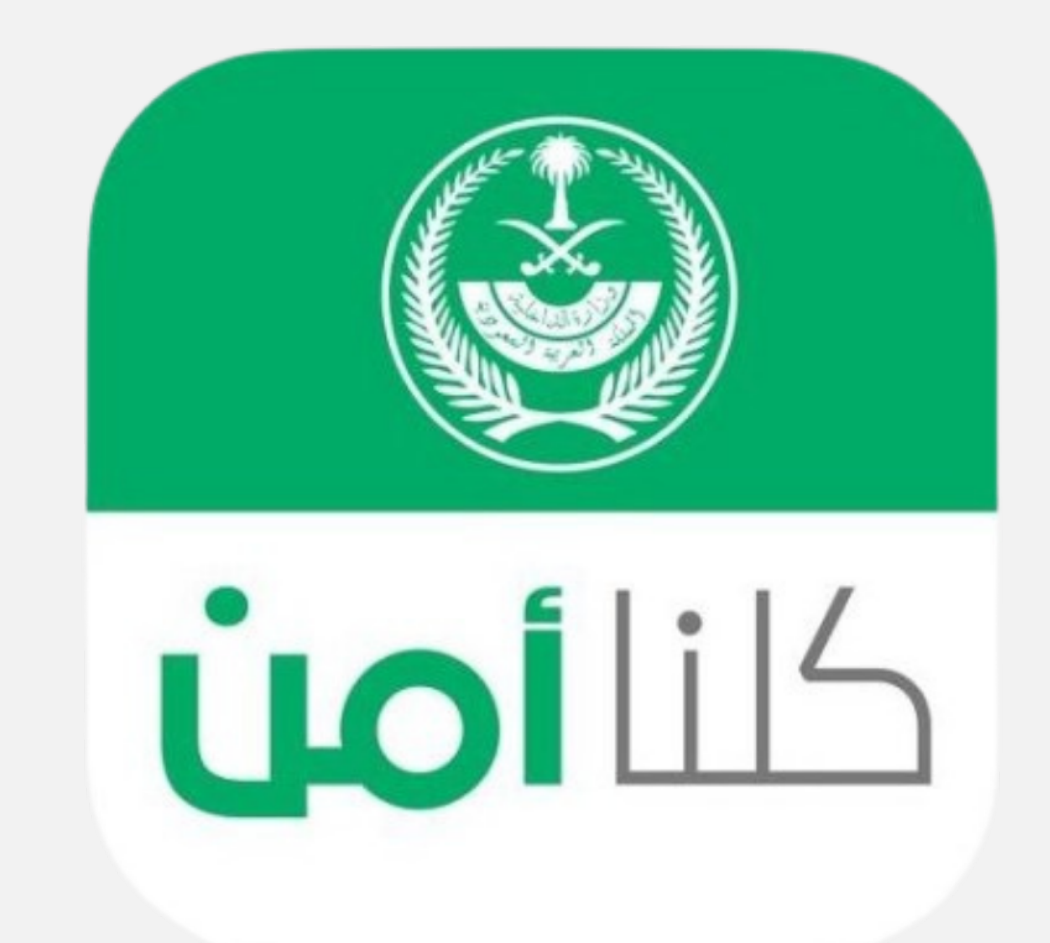

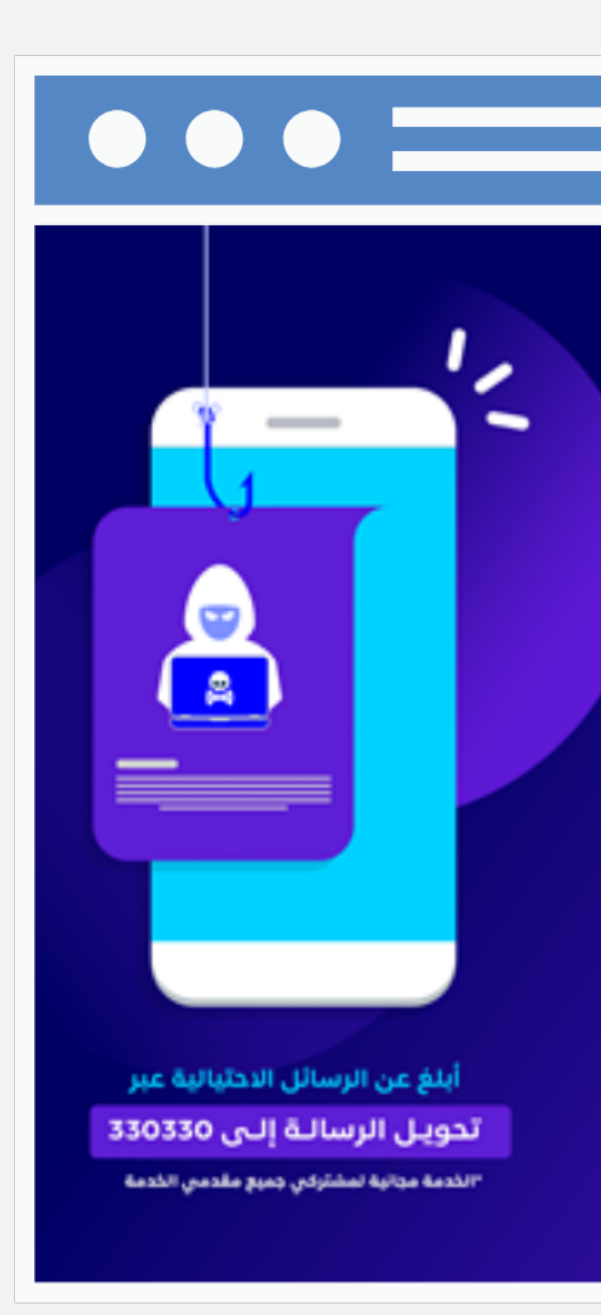

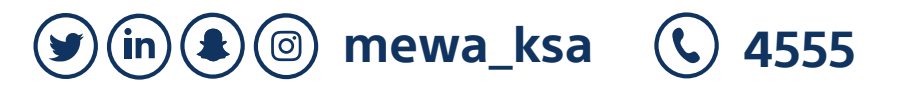

الإدارة العامة للأمن السيبراني مـــركز التــوعية والإرشــاد

الجهات الرسمية لتقديم بلاغات الجرائم الإلكترونية

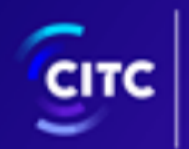

هيئة الاتصالات وتقنية المعلومات Communications & Information Technology Commission

# <mark>الرسائل الاحتيالية</mark> عبر الرسائل النصية (SMS)

citc.gov.sa

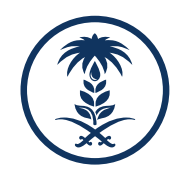

# يسعدنا دعمكم و إرشادكم في الأمن السيبراني Secawareness@mewa.gov.sa

**(4555** 

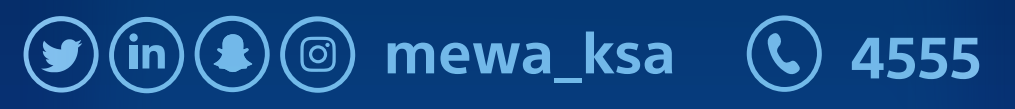

الإدارة العامة للأمن السيبراني . مـــركز التــوعية والإرشــاد

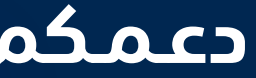

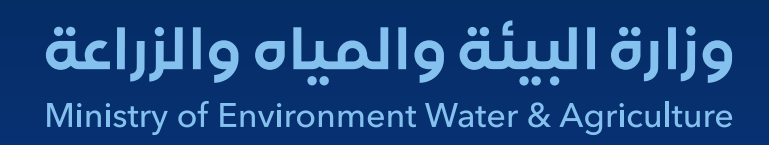

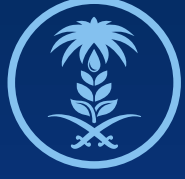